CĒGEP DE SAINT-HYACINTHE

# **Office 365 - OneDrive**

Vous pouvez utiliser OneDrive pour partager des documents Microsoft Office, des photos, divers fichiers et des dossiers entiers avec d'autres personnes. Les fichiers et dossiers que vous stockez dans OneDrive sont privés jusqu'à ce que vous décidiez de les partager. Vous pouvez arrêter de les partager à tout moment.

### Ajouter des fichiers ou des dossiers

- Ouvrez votre navigateur (Google Chrome) et connectez-vous avec votre compte professionnel à Office 365 (<u>http://portal.office.com</u>).
- 2. Cliquez sur le lanceur d'applications dans la partie supérieure gauche. Dans la liste des applications qui apparaît, cliquez sur l'application **OneDrive**.

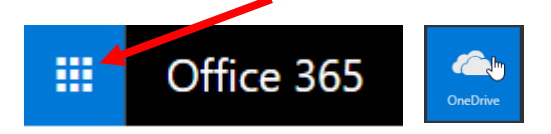

3. Pour ajouter un fichier ou un dossier :

#### **Option 1**

• Cliquez sur Charger > Fichiers ou Dossier

|                   | Office 365 | OneDrive           |                                                                                               |                   |  |  |
|-------------------|------------|--------------------|-----------------------------------------------------------------------------------------------|-------------------|--|--|
| ✓ Rechercher      |            | $+$ Nouveau $\vee$ | $\overline{\uparrow}$ Charger $\lor$ $\mathbf{e}'^a$ Flux $\lor$ $\mathbf{G}$ Synchronisation |                   |  |  |
| Karine St-Georges |            | Fichiers           | Fichiers                                                                                      |                   |  |  |
| Fichiers          |            |                    | Dossier Aucu                                                                                  | ın fichier choisi |  |  |

• Sélectionnez l'élément désiré sur votre ordinateur et cliquez sur **Ouvrir**.

| Ouvrir                                                                                                    |                        |                  |                             |                                                 |                                       | × |
|----------------------------------------------------------------------------------------------------|------------------------|------------------|-----------------------------|-------------------------------------------------|---------------------------------------|---|
| ← → × ↑ 📙 > Ordi                                                                                                    | nateur B2220C-16140-   | -P → Documents → | CAPTIC                      | ✓ <sup>™</sup> Rechercher of                    | dans : CAPTIC                         | P |
| Organiser 🔻 Nouveau d                                                                                                    | lossier                |                  |                             |                                                 | <b>• •</b>                            | ? |
| <ul> <li>Images</li> <li>(V:) DOC</li> <li>CahierProgramn</li> <li>Cégep</li> <li>Guides de forma</li> <li>Procédures</li> </ul> | AfficheCaptic.do       | AfficheHoraire.d | BD_Captic_Emplo<br>yés.xlsx | CAPTIC -<br>Compilation des<br>interventions et | CAPTIC -<br>Demande de<br>tutorat.pdf | ~ |
| Nom du                                                                                                    | u fichier : AfficheCap | tic.docx         |                             | V Tous les fich                                 | hiers<br>Annule                       | r |

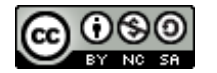

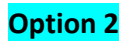

• Glissez-déposez le fichier ou le dossier à partir de votre ordinateur vers la zone de fichiers.

|    | OneDrive Faites glisser les él                                                              | éments vers n'in | nporte quel emplacement. | Karine St-Georges          |                               |
|----|---------------------------------------------------------------------------------------------|------------------|--------------------------|----------------------------|-------------------------------|
| Q  | $+$ Nouveau $\lor$ $\overline{\uparrow}$ Charger $\lor$ $_{o}$ /° Flux $\lor$ $_{\bigcirc}$ | Synchronisation  |                          | ↓≓ Trier ∨ ⊞ 🕕             |                               |
| Fi | chiers                                                                                      |                  | 1                        | ^ <b></b>                  |                               |
|    | Nom î                                                                                       | Modifié          | Modifié par Taille du    | a confi<br>fichier Instage |                               |
|    | Blocs-notes                                                                                 | 18 septembre     | Karine St-Georges        | 台 Vous seul                |                               |
|    | Blocs-notes OneNote pour la classe                                                          | 13 octobre       | Application SharePoint   | A Vous seul                |                               |
|    | BYOD                                                                                        | 19 septembre     | Karine St-Georges        | x <sup>e</sup> Partagé     | inscrireGroupe<br>sMoodle.pdf |
|    | CAPTIC                                                                                      | 17 octobre       | Karine St-Georges        | A Vous seul                |                               |
|    | Documents - Équipe de concertation 410.FO                                                   | 21 septembre     | Karine St-Georges        | 台 Vous seul                |                               |
|    | Documents formation - TEE TES                                                               | 26 septembre     | Karine St-Georges        | 읍 Vous seul                |                               |
|    | Documents PQAP 1er novembre 2016                                                            | 24 août          | Karine St-Georges        | x <sup>q</sup> Partagé     |                               |
|    | Élaboration 410.FO                                                                          | 16 août          | Karine St-Georges        | x <sup>e</sup> Partagé     |                               |
|    | FichesSythesesAut2017                                                                       | 8 septembre      | Karine St-Georges        | A Vous seul                |                               |
|    | Formation OneDrive 1                                                                        | 25 septembre     | Karine St-Georges        | x <sup>9</sup> Partagé     |                               |
|    | Formations                                                                                  | 10 octobre       | Karine St-Georges        | 🗄 Vous seul                | 1 ak                          |

Attention : si vous déposez un dossier complet, évitez les arborescences à plus de trois niveaux.

### **Partager avec OneDrive**

Il y a une grande différence entre **partager un accès** et **envoyer une copie d'un fichier**. Dans le premier cas, il n'y a pas de versions à gérer, tout le monde a accès (en écriture ou seulement en lecture) au même fichier, ce qui génère en général moins de confusion dans les cas où les fichiers en question sont évolutifs.

- Pour partager un fichier ou un répertoire, cliquez sur le titre de cet élément avec le bouton de droite et sélectionnez Partager.
- **2.** Définissez et sélectionnez l'option de partage qui vous intéresse :

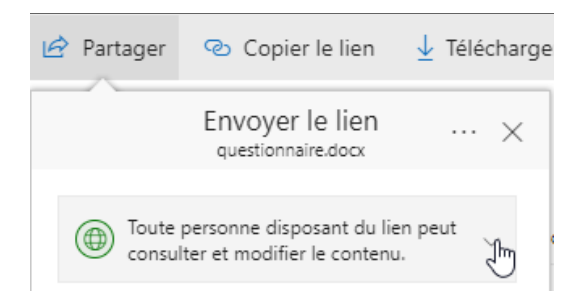

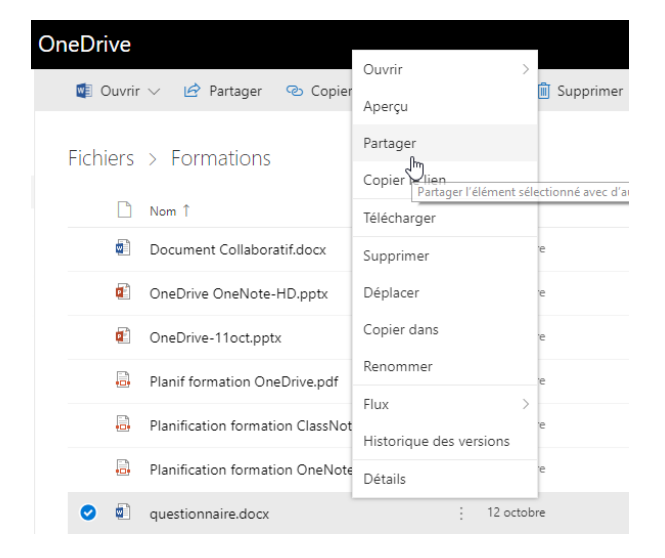

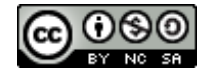

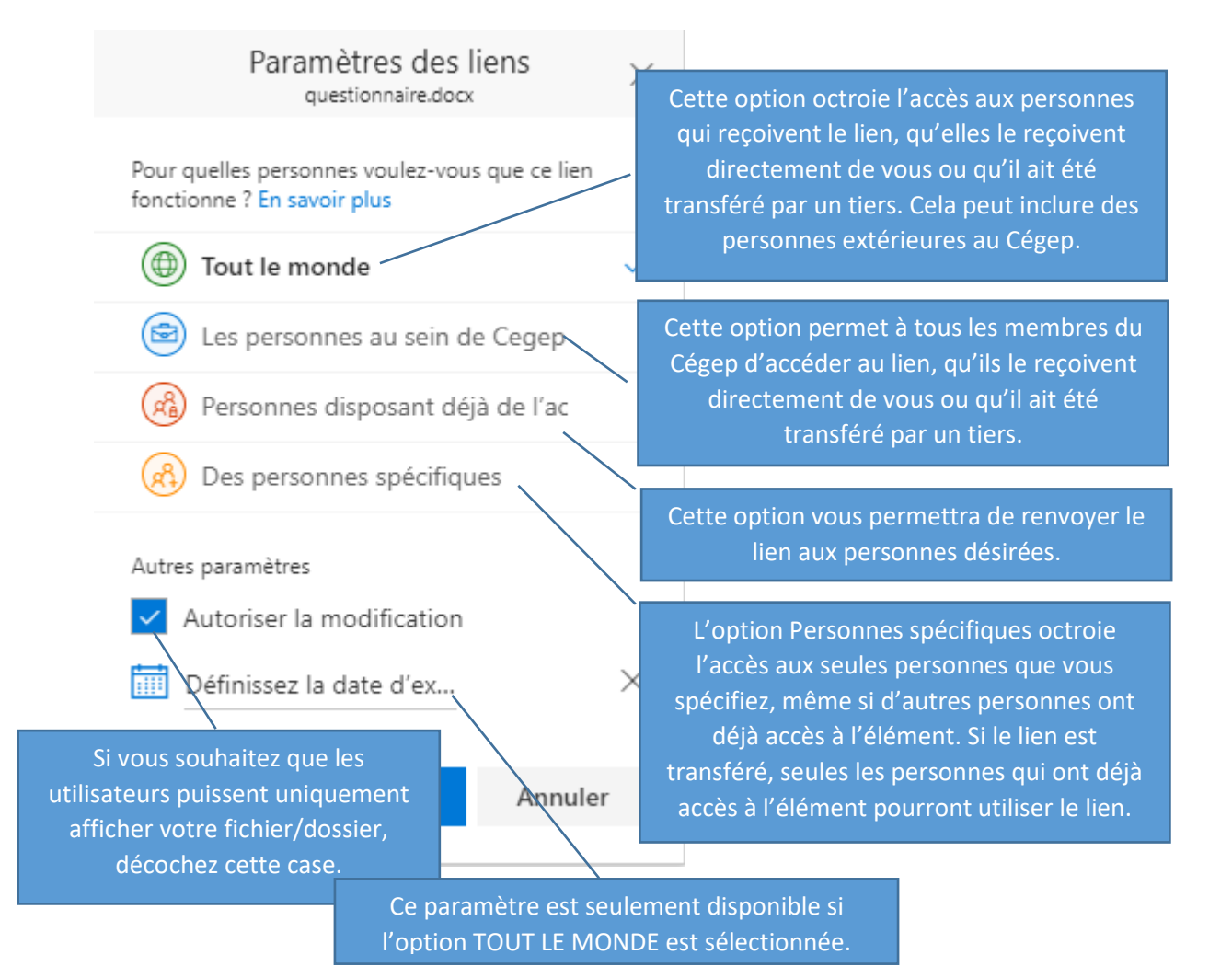

3. Cliquez sur Appliquer.

Par la suite, vous pouvez écrire un message électronique pour partager le lien vers le fichier ou le dossier. Cliquez sur **Envoyer**.

**IMPORTANT :** Pour partager facilement avec un groupe d'étudiants, consulter la procédure *Obtenir la liste d'étudiants à partir de Léa pour l'utiliser avec Office 365*.

## Historique de version

Office 365 enregistre automatiquement les versions de vos fichiers SharePoint et OneDrive pendant que vous travaillez dessus. Ces versions permettent de consulter et comprendre comment vos fichiers ont évolué au fil du temps, et vous permettent de restaurer des versions antérieures au cas où vous avez fait une erreur.

IMPORTANT : Seul le propriétaire du fichier a accès à l'historique de version.

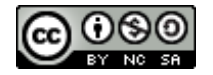

1. Cliquez avec le **bouton droit** sur le document pour lequel vous voulez restaurer une version antérieure, puis cliquez sur **Historique des versions.** 

| Fichiers | > Formation OneDrive        | e 1 🕫                                                                                                    |          |                    |                            |                   |                        |
|----------|-----------------------------|----------------------------------------------------------------------------------------------------|----------|--------------------|----------------------------|-------------------|------------------------|
| o 🗅      | Nom î                       |                                                                                                    | Modifié  |                    | Modifié par                | Taille du fichier | Partage                |
| o 🗊      | Document Collaboratif1.docx | Ouvrir                                                                                                    | >        | re                 | Karine St-Georges          | 183 Ko            | я <sup>я</sup> Partagé |
|          |                             | Aperçu<br>Aperçu<br>Partager<br>Copier le lien<br>Supprimer<br>Déplacer<br>Copier dans<br>Renommer<br>Flux<br>Historique des versi | ><br>ons | ites glisser les f | ichiers ici pour les charç | jer               |                        |

**2.** Le volet de détails apparaîtra. Sélectionnez les points de suspension (...) en regard de la version du document que vous souhaitez restaurer, puis cliquez sur **Restaurer**.

|                         |                            |                     | $\times$ |  |  |  |  |
|-------------------------|----------------------------|---------------------|----------|--|--|--|--|
| Historique des versions |                            |                     |          |  |  |  |  |
| Version                 | Date de modification       | Modifié par         | Taille   |  |  |  |  |
| 19.0                    | 16/11/2017 08:52           | Karine St-Georges   | 13,7 Ko  |  |  |  |  |
| 18.0                    | 12/10/2017 15:39           | Karine St-Georges   | 183 Ko   |  |  |  |  |
| 17.0                    | 12/10 Restaurer            | Nathalie Desrochers | 67,5 Ko  |  |  |  |  |
| 16.0                    | 12/10 Supprimer la version | Raymond Veillette   | 67,5 Ko  |  |  |  |  |

Si vous n'êtes pas sûr de la version que vous désirez restaurer, vous pouvez sélectionner l'option **Ouvrir le** *fichier* pour consulter la version avant d'accepter la restauration. Vous pourrez comparer ou restaurer.

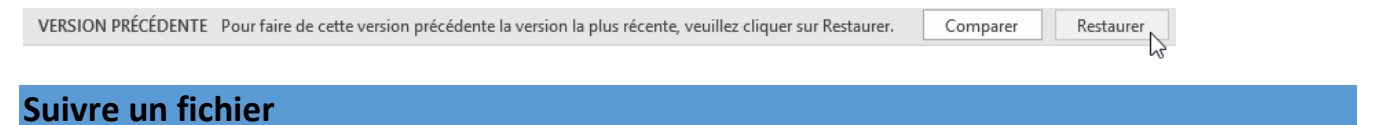

Vous pouvez suivre un répertoire (dossier) ou un fichier qui se trouve dans votre OneDrive afin d'être informé par courriel dès qu'un changement est apporté (modification, ajout, suppression, etc.). Cette façon de suivre et d'être notifié est fort utile dans plusieurs contextes collaboratifs.

- 1. Accédez à OneDrive.
- 2. Au besoin, cliquez sur **Revenir à l'expérience OneDrive classique** qui se trouve dans le coin inférieur gauche.

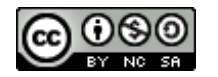

Grégoire Compaoré Cégep de Saint-Hyacinthe – mise à jour - Juin 2020

- Cliquez avec le bouton droit sur votre dossier ou fichier.
   Dans le menu contextuel, sélectionnez Options avancées > Suivre.
- 4. Cliquez sur OneDrive pour revenir à l'affichage normal.

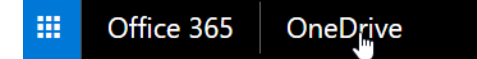

# Synchroniser OneDrive Entreprise avec votre ordinateur

L'application de bureau OneDrive est installée sur votre portable du Cégep. Il suffit de lancer l'application et de la configurer. Une fois la synchronisation effectuée, vous pourrez accéder à tous vos fichiers

1. Connectez-vous à Office 365, sélectionnez OneDrive, puis cliquez sur Synchronisation.

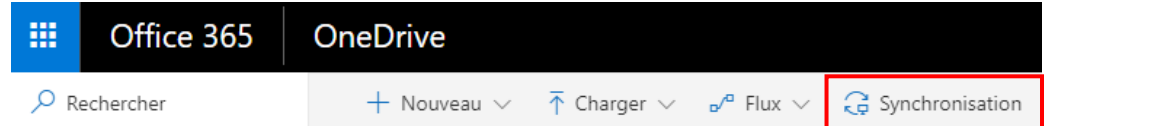

Si votre navigateur demande l'autorisation d'ouvrir Microsoft OneDrive, cliquez sur **Autoriser** ou Oui.

- Si la boîte de dialogue Configurer OneDrive apparaît, connectez-vous à l'aide de votre compte <u>professionnel</u>.
- Lorsque OneDrive s'ouvre et que la boîte de dialogue Synchroniser vos fichiers OneDrive sur ce PC apparaît, sélectionnez les dossiers que vous voulez synchroniser ou l'option Synchroniser tous les fichiers et dossiers, puis Démarrer la synchronisation.

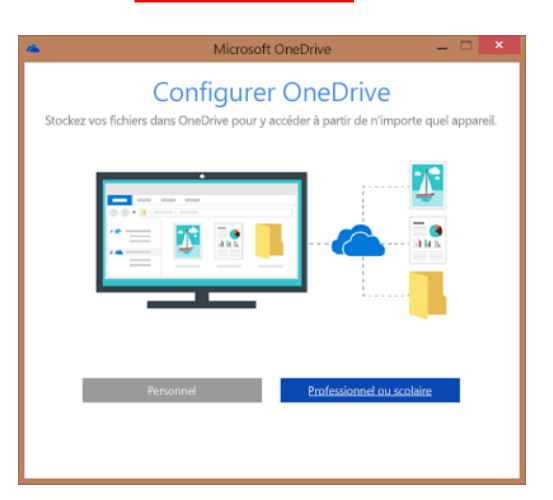

Document Collaboratif1

Ouvrir dans Word

Télécharger Partager

Obtenir un lien

Renommer

Supprimer

Propriétés

Déplacer ou copier

Options avancées

Historique des versions

Ouvrir dans Word Online

12 octobre

tes glisser des fichiers ici pou

Extraire

Suivre

Flux de tra

۲

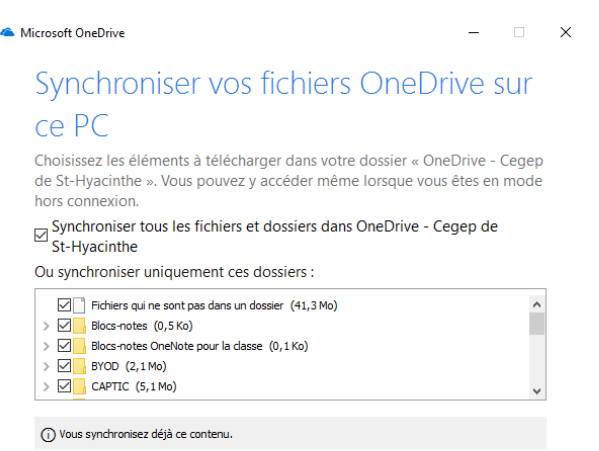

Emplacement sur votre ordinateur : ...\OneDrive - Cegep de St-Hyacinthe Sélectionné : 171,8 Mo Espace restant sur C: 373,4 Go La synchronisation est à présent entièrement configurée. Vous pouvez fermer la boîte de dialogue Préparation de la synchronisation si elle est encore ouverte dans votre navigateur web.

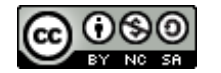

Vous trouverez vos fichiers synchronisés dans votre Explorateur de fichiers, sous le volet d'accès rapide. Vos fichiers synchronisés apparaissent dans le dossier **OneDrive – Cegep de St-Hyacinthe**.

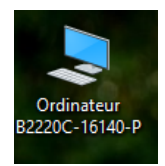

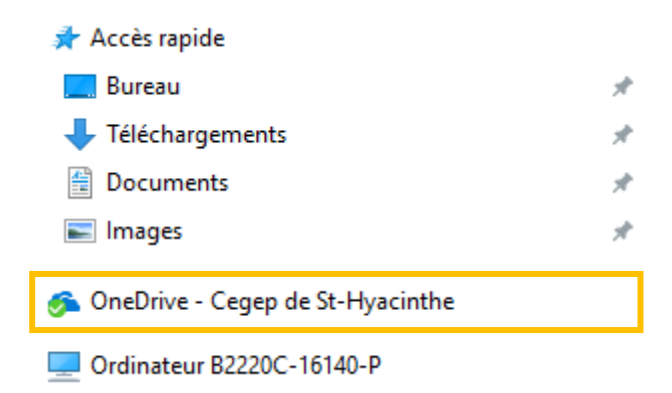

Vous trouverez également un raccourci vers votre dossier **OneDrive – Cegep de St-Hyacinthe** dans votre barre des tâches :

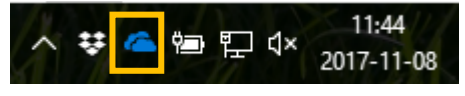

Vous pouvez travailler sur vos fichiers localement, en les enregistrant dans le dossier OneDrive directement. Vos modifications sont synchronisées automatiquement avec votre bibliothèque OneDrive Entreprise lorsque vous êtes en ligne.

Par exemple, lorsque vous êtes dans Microsoft Word :

| Cliquez sur <b>Fichier &gt; Enregistrer sous</b> .<br>Choisissez le dossier <b>OneDrive – Cegep de St-Hyacinthe</b> . |                                                              |  |  |  |  |  |
|----------------------------------------------------------------------------------------------------|--------------------------------------------------------------|--|--|--|--|--|
| ${ \ }$                                                                                                    |                                                              |  |  |  |  |  |
| Informations                                                                                                    | Enregistrer sous                                             |  |  |  |  |  |
| Nouveau                                                                                                    |                                                              |  |  |  |  |  |
| Ouvrir                                                                                                    | Dropbox                                                      |  |  |  |  |  |
| Enregistrer                                                                                                    |                                                              |  |  |  |  |  |
| Enregistrer sous                                                                                                    | ConeDrive - Cegep de St-Hyacint<br>kstgeorges@cegepsth.qc.ca |  |  |  |  |  |

Votre fichier sera synchronisé automatiquement dans le nuage.

Finalement, il est facile grâce à cette synchronisation de joindre un fichier de votre OneDrive à votre message électronique via Outlook :

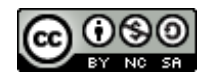

Grégoire Compaoré Cégep de Saint-Hyacinthe – mise à jour - Juin 2020 • Cliquez sur Joindre un fichier > Parcourir ce PC... > Sélectionnez OneDrive – Cegep de St-Hyacinthe.

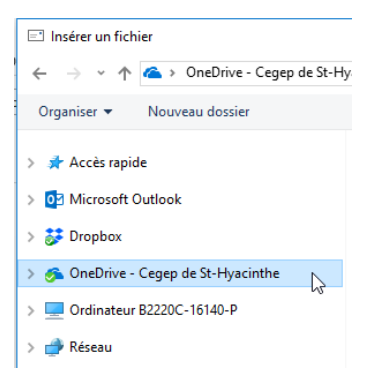

• Sélectionnez votre fichier et cliquez sur Insérer.

# Gérer les fichiers partagés

Avec le temps, la liste des fichiers partagés avec moi s'allonge et certains fichiers ne sont plus pertinents. Vous ne pouvez pas arrêter le partager du fichier puisque vous n'en êtes pas propriétaire, par contre, il est possible de le supprimer de la liste partagée.

- 1. Accédez à OneDrive.
- 2. Cliquez sur Partagés avec moi.
- **3.** Dans la liste de fichiers et dossiers qui apparaît, **sélectionnez** le fichier ou le dossier que vous ne voulez plus voir.
- 4. Dans la barre de menu, cliquez sur Supprimer de la liste partagée.

| iii Office 365    | OneDrive                              |                                  |
|-------------------|---------------------------------------|----------------------------------|
| ✓ Rechercher      | 🕼 Ouvrir 🗸 🖻 Partager 🛛 Opier le lien | × Supprimer de la liste partagée |
| Karine St-Georges | Partagés avec moi                     |                                  |
| Picniers          | 🗋 Nom                                 | Date de partage ↓ Partagé(e) par |
| Partagés avec moi | C TACHE_DPT_hiver2018_V1              | Hier à 15:15:00 Christiane Guay  |

5. Dans le fenêtre, cliquez sur Enlever.

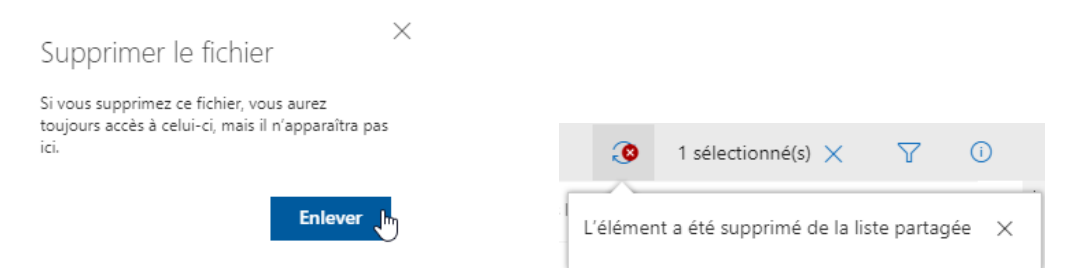

Un message vous avertissant que l'élément a été enlevé de la liste partagée s'affichera.

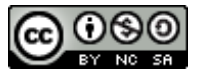

### Arrêter le partage

Vous pouvez arrêter de partager un élément, ou modifier les autorisations d'autres personnes sur cet élément si vous en êtes le propriétaire ou si vous disposez des autorisations de modification.

1. Une fois dans OneDrive, sélectionnez l'élément souhaité, puis sélectionnez l'icône Informations sur la barre en haut de la page.

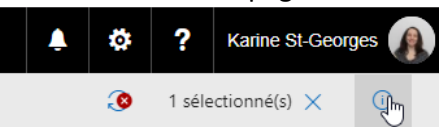

2. Dans le volet Détails, cliquez sur Gérer l'accès.

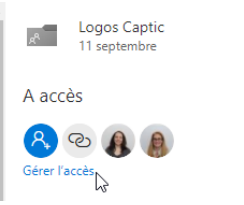

3. Pour cesser de partager un lien, sélectionnez X en regard du lien à désactiver.

| $\frown$   |                                            |
|------------|--------------------------------------------|
| <b>d</b> ) | https://cegepsth-my.sha                    |
|            | Seuls les membres de Ceg Supprimer le lien |
|            | Hyacinthe disposant de ce lien             |
|            | peuvent afficher cet élément.              |

Pour <u>cesser</u> de partager <u>avec une personne ou un groupe</u>, sélectionnez cette personne ou le groupe, puis cliquez sur **Arrêter le partage**.

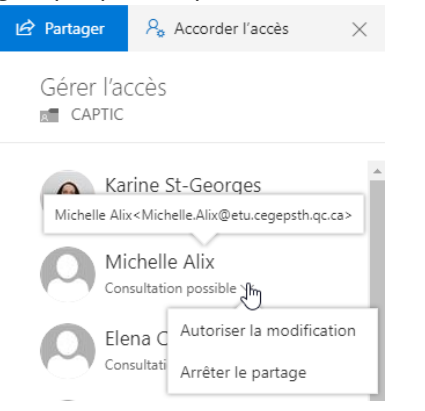

Pour <u>modifier les autorisations</u> d'une personne ou d'un groupe en relation avec la modification et la lecture seule, sélectionnez cette personne et l'option désirée (ex. : Autoriser la modification).

## Astuce :

Vous cherchez un fichier partagé par un de vos collègues, voici une astuce le retrouver un peu plus rapidement :

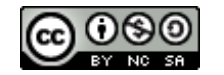

Grégoire Compaoré Cégep de Saint-Hyacinthe – mise à jour - Juin 2020

- 1. Accédez à OneDrive et cliquez sur Partagés avec moi.
- **2.** Dans la liste de fichiers, sélectionnez n'importe quel fichier partagé par cette personne.

| 0 | • | classement_arborescence | Ŕ | ÷ | 06/09/2017 | Christiane Guay |
|---|---|-------------------------|---|---|------------|-----------------|
|---|---|-------------------------|---|---|------------|-----------------|

**3.** Cliquez sur son nom de cette personne et vous verrez la liste des autres fichiers que cette personne vous a partagés.

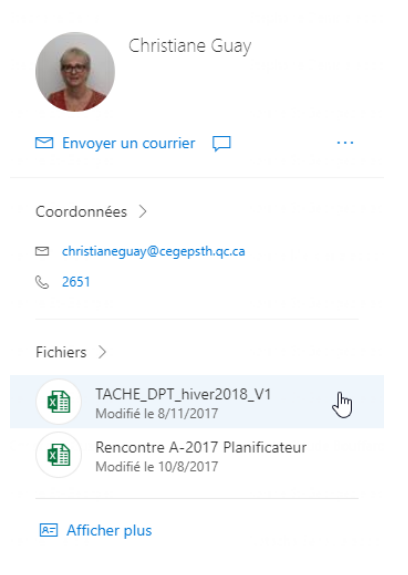

## Sources :

<u>http://recit.csvdc.qc.ca/2015/06/22/onedrive-web/</u> par Dominic Gagné, RÉCIT local CSVDC <u>https://support.office.com/fr-fr/article/Qu-est-ce-que-OneDrive-Entreprise-187f90af-056f-47c0-9656-</u> <u>cc0ddca7fdc2</u>

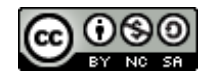